# Comment vider sa boite Outlook sans perdre ses messages ?

## 1- Créer une sauvegarde complète

Ouvrir le logiciel Microsoft Outlook

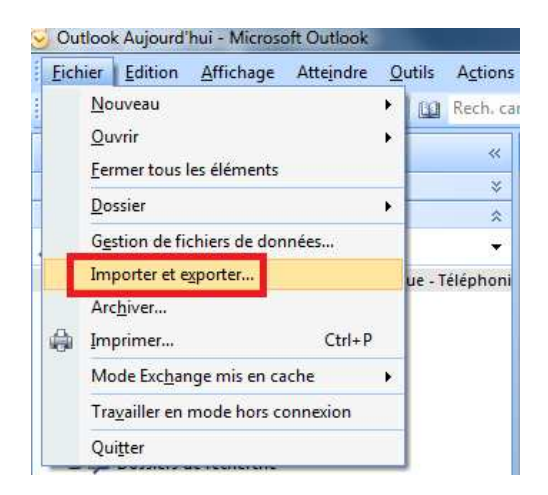

Cliquer sur l'onglet Fichier / Importer et exporter...

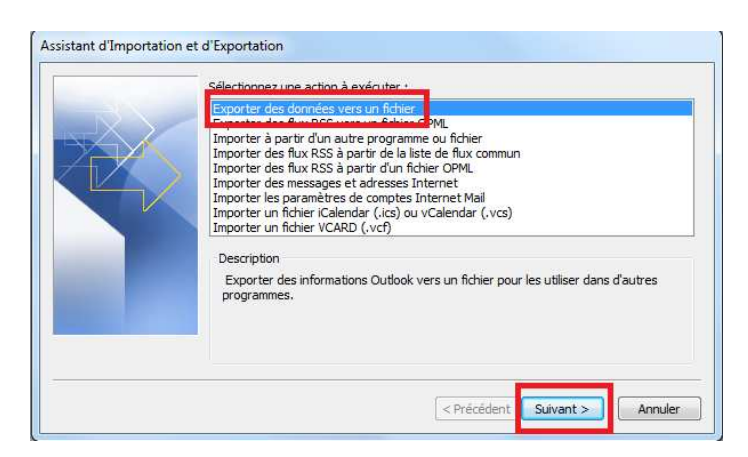

#### Exporter des données vers un fichier / Suivant

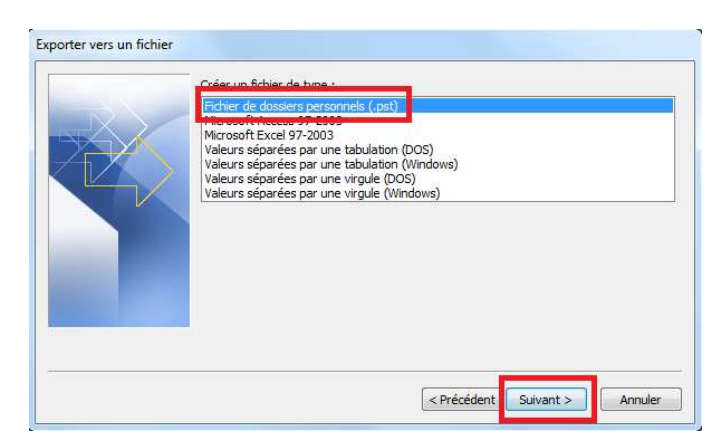

Fichier de données personnels (.pst) / Suivant

# DEMARCHE SAUVEGARDER MAIL OUTLOOK

|   | Exporter le contenu du dossier sélectionné :<br>Boîte aux lettres - Lieven Alicia - Inform                                                 |   |
|---|----------------------------------------------------------------------------------------------------|---|
| X | Bone de reception Bone de reception Bonite d'envoi Brouillons Calendrier Contacts Courrier indésirable Éléments envoyés Éléments supprimés | Ŧ |
|   | Indure les sous-dossiers                                                                                                    |   |

Cliquer sur la boites complète et cocher la case **Inclure les sous-dossiers** pour sauvegarder les sous dossiers s'il y en a. / **Suivant** 

| ganiser 🔻 Nouveau d | lossier                    | 800              | • 0      | Autoriser la création    | de doublons |               |       |
|---------------------|----------------------------|------------------|----------|--------------------------|-------------|---------------|-------|
| *                   | Nom                        | Modifié le       | Туре     | O ive pas exporter les c |             |               |       |
| Favoris             | 14f42179c0a2d2051d85bcd733 | 18/11/2010 18:03 | Dossie _ |                          |             |               |       |
| 🚾 Bureau            | 101010-photos              | 26/11/2010 10:26 | Dossie   |                          |             |               |       |
| Emplacements ré     | ADADENIER 2010             | 17/11/2010 10:55 | Dossie   |                          |             |               |       |
| Téléchargements     | 🔰 Adequat                  | 02/11/2010 14:51 | Dossie   |                          |             |               |       |
| Di la di s          | JAMOCLES                   | 14/09/2010 11:47 | Dossie   |                          |             | -             |       |
| Bibliotneques       | Jamofic                    | 20/09/2010 16:40 | Dossie   |                          |             | 4             |       |
| Documents           | J IDAPI                    | 15/12/2010 10:50 | Dossie   |                          |             | daub Tauninas | 1     |
| Musique             | 퉬 inetpub                  | 24/11/2010 10:46 | Dossie   |                          | < Piece     | dent Terminer | Arini |
| Vidéos              | ル intranet Projet          | 17/11/2010 11:33 | Dossie 🚽 | -                        |             |               |       |
| * *                 |                            |                  | F        |                          |             |               |       |

Cliquer sur le bouton **Parcourir**, donner un nom à votre sauvegarder et enregistrer le fichier dans un dossier (par exemple : *Mes Documents ou le C:* )

| Sélectionner | aussi l'autoris | ation de <b>créati</b> | on de doublons | . Cliquer | ensuite sur | Terminer |
|--------------|-----------------|------------------------|----------------|-----------|-------------|----------|
|              |                 |                        |                |           |             |          |

| Fichier :          | C:\SAUVEGARDE BAL SDA.pst                                |
|--------------------|----------------------------------------------------------|
| Nom :              | Sauvegarde SDA                                           |
| Format :<br>Mot de | Fichier de dossiers personnels<br>passe                  |
| Mot de<br>Confirm  | passe :                                                  |
| Enre               | egistrer ce mot de passe dans votre liste de mots de pas |

<u>Il est possible</u> de donner un **nom au fichier** (*je conseillerai de mettre le nom de session ex : mda-accueil*) et de mettre un **mot de passe au fichier**. / OK

## 2- Comment ouvrir une sauvegarde complète

#### Ouvrir le logiciel Microsoft Outlook

| Eich | ier <u>E</u> dition <u>A</u> ffichage Atte <u>i</u> ndre | <u>C</u> | utils A <u>c</u> tions <u>?</u>                                               |        |
|------|----------------------------------------------------------|----------|-------------------------------------------------------------------------------|--------|
|      | Nouveau                                                  | ۲        | 🙀 Répondre à tous 🙈 Transf <u>é</u> rer   🏪 🚩 📑 E <u>n</u> voyer/Recevoir 🔹 🍅 | Rech.  |
|      | Quvrir                                                   | ٠        | Éléments sélectionnés                                                         | Ctrl+0 |
|      | <u>Fermer tous les éléments</u>                          |          | Dossier d'un autre utilisateur                                                |        |
|      | Enregistrer <u>s</u> ous                                 |          | <u>C</u> alendrier                                                            |        |
|      | Enregistrer les pièces jointes                           | ×        | Eichier de données Outlook                                                    |        |
|      | Dossier                                                  | ۲        |                                                                               |        |
|      | Gestion de fichiers de données                           |          |                                                                               |        |

Cliquer sur l'onglet Fichier / Ouvrir / Fichier de données Outlook...

| niser 🔻 Nouveau   | dossier                  |                  |                     |           | 8 | • |  |
|-------------------|--------------------------|------------------|---------------------|-----------|---|---|--|
| 14f42179c0a2d. ^  | Nom                      | Modifié le       | Туре                | Taille    |   |   |  |
| 101010-photos     | PDOXWIN                  | 15/12/2010 10:50 | Dossier de fichiers |           |   |   |  |
| ADADENIER 20      | \mu PerfLogs             | 14/07/2009 04:37 | Dossier de fichiers |           |   |   |  |
| Adequat           | PHP5                     | 17/11/2010 15:00 | Dossier de fichiers |           |   |   |  |
| DAMOCLES          | 鷆 ProgramData            | 20/10/2010 15:39 | Dossier de fichiers |           |   |   |  |
| Damofic           | Programmes               | 02/12/2010 09:57 | Dossier de fichiers |           |   |   |  |
| IDAPI             | 🍶 Sharpdesk Desktop      | 01/09/2010 13:36 | Dossier de fichiers |           |   |   |  |
| inetpub           | 📕 SVG 2010               | 05/11/2010 16:15 | Dossier de fichiers |           |   |   |  |
| intranet Projet 😑 | 🕌 Temp                   | 15/12/2010 11:38 | Dossier de fichiers |           |   |   |  |
| MSOCache          | Utilisateurs             | 15/11/2010 09:38 | Dossier de fichiers |           |   |   |  |
| mysql             | 🗼 wamp                   | 04/08/2010 12:34 | Dossier de fichiers |           |   |   |  |
| OBEX              | 🕌 WINAPI                 | 15/09/2010 14:51 | Dossier de fichiers |           |   |   |  |
| PDOXWIN           | Windows                  | 15/12/2010 10:51 | Dossier de fichiers |           |   |   |  |
| PerfLogs          | 😟 SAUVEGARDE BAL SDA.pst | 15/12/2010 11:39 | Microsoft Office    | 16 137 Ko |   |   |  |
| PHP5              | Benta e                  |                  |                     |           |   |   |  |
| ProgramData       |                          |                  |                     |           |   |   |  |
| Programmes 🖕      |                          |                  |                     |           |   |   |  |

#### Aller rechercher le fichier .pst / OK

| apez le mot de j<br>DA.nst. | passe pour SAUVEGARDE BAL | ОК      |
|-----------------------------|---------------------------|---------|
| Not de passe :              |                           | Annuler |

Si vous avez donné un mot de passe à votre fichier, il faut s'identifier. / OK

# Si vous ne cochez pas la case « Enregistrer ce mot de passe.... » À chaque ouverture, il vous redemandera le mot de passe.

Attention !! Si vous perdez votre mot de passe il n'est pas possible de le retrouver !!

# **DEMARCHE SAUVEGARDER MAIL OUTLOOK**

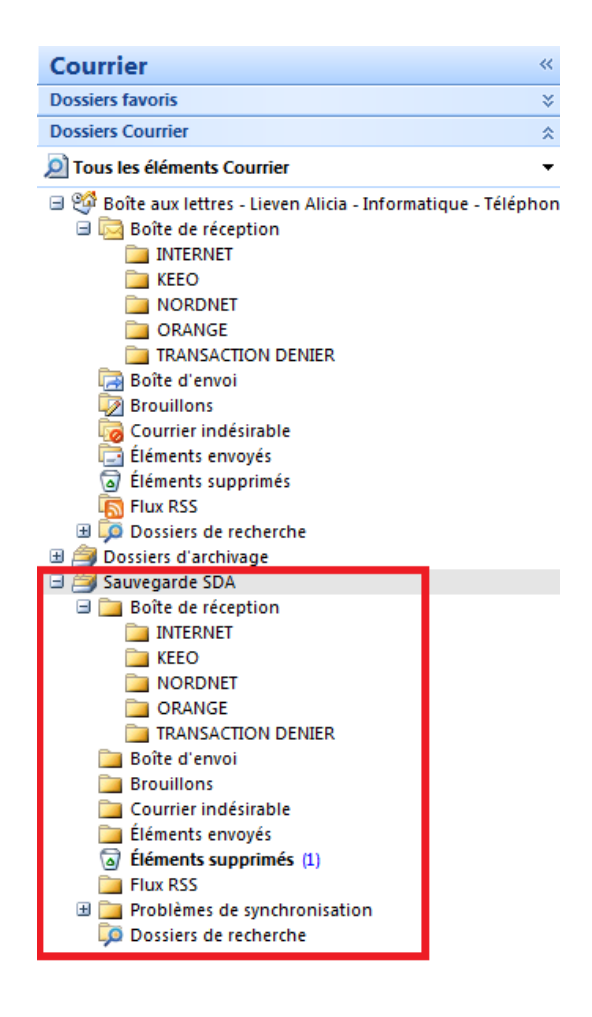

#### La sauvegarde s'ajoute bien en dessous de la boite principale.

A tout moment il est possible de fermer cette sauvegarde en faisant clic droit « Fermer Sauvegarde SDA »

Attention !! Si vous faites des changements supprimer, ajouter des dossiers dans la sauvegarde, les changements se feront directement.

Vous pouvez désormais, supprimer vos messages dans la boite principale, boite de réception, éléments envoyés et éléments supprimés.

### 3- Pourquoi ces sauvegardes ?

Ces sauvegardes permettent de travailler hors boites principales et donc de vider la boite aux lettres.

Il est donc conseillé de garder dans la boite principale les mails de la semaine ou du mois en cours.

A partir de ce moment, il ne suffit plus que de glisser les mails d'une boite à une autre.